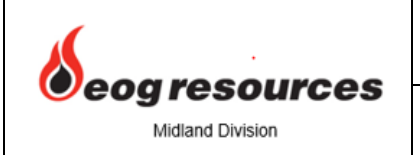

SOP-310 – Production – Remote ESD Wells & Facilities

# **Production – Remote ESD Wells & Facilities**

### -24 Hour Procedure-

## <u>Scope</u>

This procedure outlines the Control Room's ability to remotely shut-in (ESD) a Facility or Well. Remote shutdowns can be requested by anyone at any time. The Control Room will assist in making sure this is done properly.

### **Purpose**

The Control Room assists all EOG Midland Division groups with shutting in wells or facilities in the event of an emergency or day to day activity.

### **Identification**

N/A

## **Process**

Controller action is the same for normal working hours and afterhours.

## **Advisory**

It is important to follow the steps laid out below in the 'Action' section. If discrepancies or changes in process are identified, contact the Control Room Supervisor to discuss an update to the procedure.

## **Action**

- 1. Receive request to remotely ESD well or facility.
- 2. Controller will send an email to the proper groups, as listed below, detailing the Remote ESD request:

Page 1 of 3

- i. Production Route
- ii. SWD
- iii. Automation
- iv. Measurement
- v. Oil Measurement (If on Pipeline)
- vi. Compression

#### To remotely ESD a <u>FACILITY</u>:

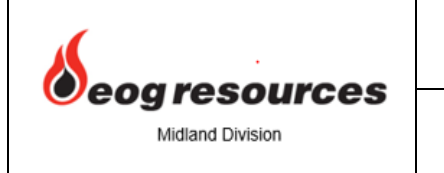

SOP-310 – Production – Remote ESD Wells & Facilities

- a. Controller will navigate to Cygnet/Facility Wellhead Summary Page/Facility View.
- b. Controller will select the appropriate facility to shut-in and click 'ESD Facility'.
- c. For example, to shut-in the Atlas CTB Facility, select '*Atlas CTB Facility*' > '*ESD Facility*'.

| <al></al>               | nan        | <al></al>     |               | ▼ Po           | Wellhea           | d View Export     | Data ESD Fa    | acility Reset F | acility |
|-------------------------|------------|---------------|---------------|----------------|-------------------|-------------------|----------------|-----------------|---------|
| Select                  | ed: Atlas  | CTB Facility  |               |                |                   | Click a row to vi | ew wellheads   |                 |         |
| Facility Summary        | Close Code | ESD Testing   | Fac Gross Vol | Air System PSI | Gen Fail to Start | Fac Power Status  | 480 Power Fail | Last Comm Time  |         |
| Apollo CTB              | Cleared    | 0:NOT TESTING | 107,638       | 130            | ОК                | Utility power on  | CLEAR          | 03/11 14:47:40  |         |
| Atlas CTB Facility      | Cleared    | 0:NOT TESTING | 117           | 125            | 0 - OK            | Utility power on  | CLEAR          | 03/11 14:45:04  |         |
| Brunson 47 CTB Facility | Cleared    | 0:NOT TESTING | 2,880         | 147            | 0 - OK            | Utility power on  | CLEAR          | 03/11 14:45:13  |         |

- d. Controller will confirm the facility and associated wells are shut-in:
  - vii. Facility Close code (alarm) is received in Cygnet Alarm Banner
  - viii. All production has stopped to facility (zero flow on gas, oil and water meters).
- e. Once the facility and associated wells have been verified to be shut-in, the Controller will click the 'Reset Facility' Button (*This does not restart the facility and wells. This only 'enables' the facility/wells to be restarted on site*).

#### To remotely ESD a <u>WELL</u>:

- a. Controller will navigate to Cygnet/Facility Wellhead Summary Page/Facility View.
- b. Controller will select the appropriate facility/well and click 'ESD Well'.
- c. For example, to shut-in the Atlas 1H, select '*Atlas CTB Facility*' > '*Atlas 1H*' > '*ESD Well*'.

| (AID                    | V Conan     | • (A)>        |               | • Po           | Wellhea           | d View Expo      | rt Data ESD      | Facility Resot Facility | ESD Well     | Reset We   |                |                            |
|-------------------------|-------------|---------------|---------------|----------------|-------------------|------------------|------------------|-------------------------|--------------|------------|----------------|----------------------------|
|                         | Selected: / | Atlas 1H      |               |                |                   | Click a row to   | view wellhead    | ts 🛛                    |              |            |                |                            |
| Facility Summary        | Close Code  | ESD Testing   | Fac Gross Vol | Air System PSI | Gen Fail to Start | Fac Power Stat   | lus 480 Power Fa | ail Last Comm Time      | Well Summary | Close Code | Tubing PSI Cas | ang PSI Rate Last Comm Tim |
| Apollo CTB              | Cleared     | 0:NOT TESTING | 107,638       | 121            | OK                | Utility power on | CLEAR            | 03/11 15:17:41          | Atlas IH     | Cleared    | 172 745        | 1,735 03/11 15:15:22       |
| Atlas CTB Facility      | Cleared     | 0:NOT TESTING | 117           | 125            | 0-OK              | Utility power on | CLEAR            | 03/11 15:15:21          | Atlas 2H     | Cleared    | 156 678        | 1,618 03/11 15:15:22       |
| Brunson 47 CTB Facility | Cleared     | 0:NOT TESTING | 2.880         | 141            | 0-OK              | Utility power on | CLEAR            | 03/11 15:15:34          |              |            |                |                            |

- d. Controller will confirm the well is shut-in:
  - ix. Well Close code (alarm) is received in Cygnet Alarm Banner
  - x. Production has stopped (zero flow on gas, oil and water meters)
- e. Once the well has been verified to be shut-in, the Controller will click the 'Reset Well' Button (*This does not restart the well. This only 'enables' the well to be restarted on site*).
- 3. The Controller will reply to previous email letting everyone know that the ESD was successful.
- 4. Once email has been sent, Controller will call the On-Call Lease Operator insuring that he has been made aware of the situation.
- 5. Document Remote ESD operations in Shift Change Briefing and Event Log.

#### **References**

N/A

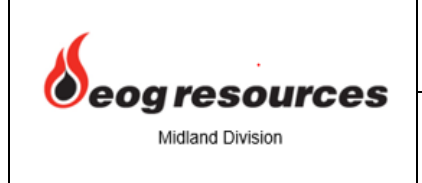

SOP-310 – Production – Remote ESD Wells & Facilities

## **Definitions**

• ESD – Emergency Shut Down

# **Revision Log – SOP-310**

| Revision | Date      | Description of Change            | Change/Approved by |  |
|----------|-----------|----------------------------------|--------------------|--|
| 1        | 2/13/2019 | Created                          | Brandon Rogers     |  |
| 2        | 5/2/2019  | Revised Controller Action's      | Brandon Rogers     |  |
| 3        | 2/14/2020 | Added new email groups to notify | Brandon Rogers     |  |
|          |           |                                  |                    |  |

# **Training Log – SOP-310**

| Revision | Training Date | Method of Training      | Issued By      |
|----------|---------------|-------------------------|----------------|
| 1        | 2/13/2019     | Email/Shift Change      | Brandon Rogers |
| 2        | 5/2/2019      | Email/Shift Change      | Brandon Rogers |
| 3        | 2/14/2020     | Email/Text/Shift Change | Brandon Rogers |
|          |               |                         |                |

SOP's must be revised or reviewed at least once each calendar year, not to exceed 15 months.

## **Review Log – SOP-310**

| Reviewed By    | Date      |
|----------------|-----------|
| Brandon Rogers | 3/11/2019 |
| Brandon Rogers | 5/2/2019  |
| Brandon Rogers | 2/14/2020 |